## Outside of school

1. In your browser, go to the <u>Prep VLE site</u>.

| Bancroft's Prep School        |           |
|-------------------------------|-----------|
| Select your login method      |           |
| 🕫 Parent users                |           |
| 1 Office 365 (Pupils & staff) |           |
|                               | S firefly |

2. Click on Office 365 (Pupils and staff). You will be taken to a Microsoft Office 365 login page (because you will be using your school email as your username).

| 5                           |            |
|-----------------------------|------------|
| Email address, phone number | r or Skype |
| No account? Create one!     |            |
| Can't access your account?  |            |
|                             | Next       |

3. Please enter your full school email address (<u>username@bancrofts.org</u>) and your network password. Then click the blue 'Sign in' button

|                                  | Bancroft's School                                                                                                    |
|----------------------------------|----------------------------------------------------------------------------------------------------|
| UNTO GOD ONLY & HONOUR AND CLORY | Sign in with your school account    username@ebancrofts.org   Password   Sign in   Azure Multi-Factor Authentication |

- 4. From outside of school you will be prompted to approve the login using the Microsoft Authenticator app on your mobile device.
- 5. You should then be logged in to the cloud hosted Firefly. It looks and works as you expect, and should have all your existing data in place.

## Within school

1. Within school you will be automatically logged in to the VLE.

## **Firefly features**

Check out the <u>quick tour</u> to familiarise yourself with Firefly's features.

## Apps to use with Firefly

Pupils and staff can also the Firefly for Students app (<u>Apple</u> / <u>Android</u>) for their mobile device. The first time the app is run you will be prompted for a school code. This is **BANCROFTSPREP**. You then login with your username (six digits) and your usual password.

There is also a Parents app available (<u>Apple</u> / <u>Android</u>) which uses the same school code. As a parent you login with your iSams registered email address and the password you created (see above).